## 定期健康診断の結果の見方

①県立大学ホームページトップの「学生生活」をクリックし 「コンピューターの利用について」をクリック

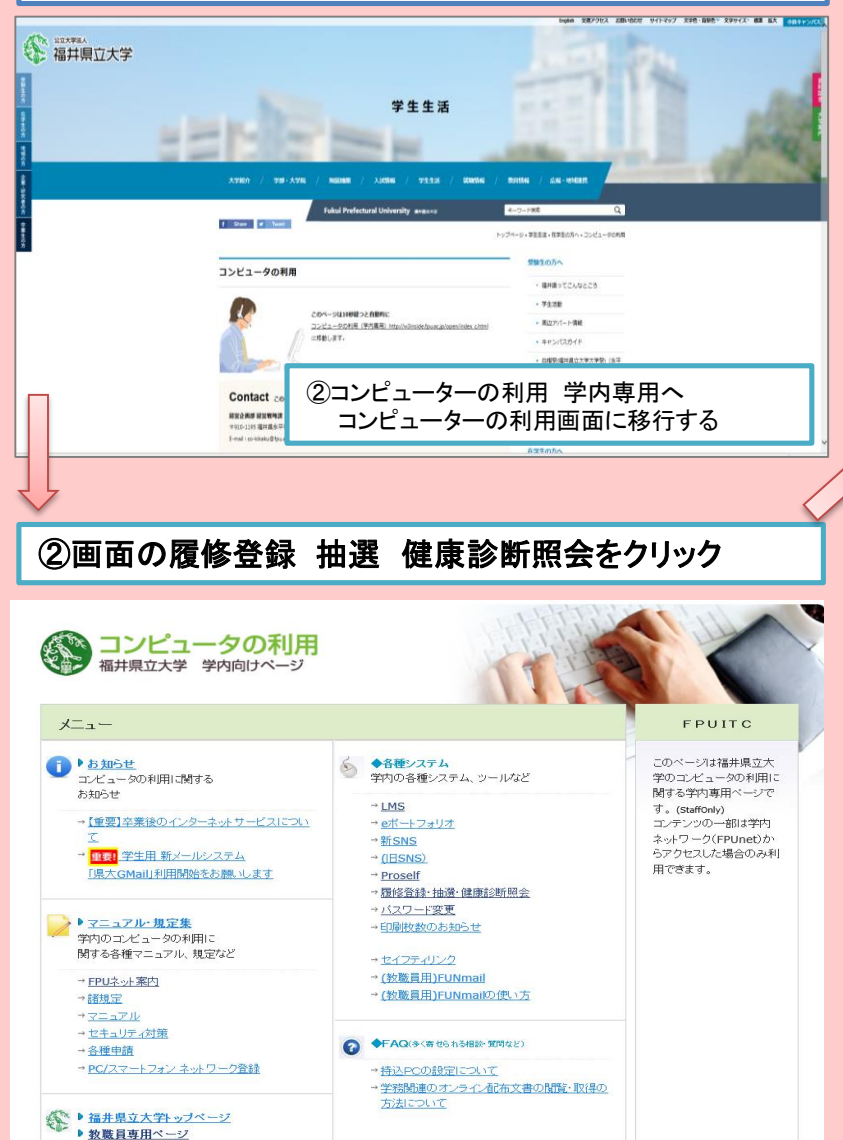

## ③履修申請 健康診断照会ログインをクリック

| 大学向け統合業務パッケージ                            |       |
|------------------------------------------|-------|
| システムの運用時間は以下になります。<br>毎日 AM530 ~ 翌日AM500 |       |
| ◇課修抽選申請ログイン画面へ                           |       |
| ◇ 置位中語・健康診断時会ロジイン画面へ                     |       |
|                                          |       |
|                                          |       |
|                                          |       |
|                                          |       |
|                                          |       |
|                                          |       |
|                                          |       |
|                                          |       |
| ④IDとパスワード入力。<br>ログイン後、健康診断結果をクリック        |       |
|                                          |       |
| Campusmate - J                           | 办.    |
|                                          |       |
| Information                              | ユーザID |
| 241#37822 C 18032 8 C 729                | パスワード |

Copyright FUJITSU LIMITED 2005-2020

ログイン